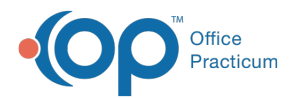

## Distinguishing Between Multiple Brand Names in the Vaccine Inventory

Last Modified on 03/12/2021 4:13 pm EST

Version 14.19

## Overview

The steps below assume that you already know how to enter Vaccine Inventory for your practice. You'll learn how to enter a Note to distinguish vaccines entered into the inventory by identifying their Brand Name.

## Enter a Note in Vaccine Inventory

- 1. Select the vaccine that needs the Brand Name identified.
- 2. Click the ellipsis to open the Vaccine Inventory Item Detail window.
- 3. Click in the Notes field.
- 4. Enter the Brand Name.

| ſ | Notes: | Havrix |
|---|--------|--------|
|   |        |        |

5. Click the Save button.

| - New Borrow or Peyback                                                                                                    |                                 |                                 |                               |  |  |  |  |  |  |  |  |
|----------------------------------------------------------------------------------------------------|---------------------------------|---------------------------------|-------------------------------|--|--|--|--|--|--|--|--|
| Image: Second second second |                                 |                                 |                               |  |  |  |  |  |  |  |  |
| Drag a column header here to group by that column                                                                                                    |                                 |                                 |                               |  |  |  |  |  |  |  |  |
| 2 Vaccine v Inventory v Avail v Used v Total v Mame                                                                                                    | Notes - Lot Expiry VFC Upto Bon | rrowed - Paid Back - Re- NDC ID | Cost / Value of GTIN - GTIN - |  |  |  |  |  |  |  |  |
| ▶ ••• HepA.2dose HEPA2 25 0 25 Ha                                                                                                    | avrix 12453AA 02/14/2014 n/a    | n/a                             | .00 \$0.00                    |  |  |  |  |  |  |  |  |
| ··· HepA 2dose HEPA2 9 0 9                                                                                                    | 3333333 09/30/2012 🔽 n/a        | n/a                             | .00 \$0.00                    |  |  |  |  |  |  |  |  |
| HepA 2dose HEPA2 9 0 9                                                                                                    | 456789A 09/30/2012 n/a          | n/a                             | .00 \$0.00                    |  |  |  |  |  |  |  |  |

Version 14.10

- 1. Follow the steps for adding a new lot into the inventory.
- 2. Enter the "brand" name into the Notes field.

| Notes: | Havrix |  |  |  |  |  |  |  |
|--------|--------|--|--|--|--|--|--|--|
|        |        |  |  |  |  |  |  |  |

3. Click on the Save button

Repeat the above process for all vaccines that need a brand name distinction.

| Image: Second or Payback   Image: Second or Payback   Image: Payback   Image: Payback   Image: Payback   Image: Payback   Image: Payback   Image: Payback   Image: Payback   Image: Payback   Image: Payback |                                     |                                         |        |                   |         |         |                 |                |            |                  |            |           |                  |        |                |            |        |
|----------------------------------------------------------------------------------------------------|-------------------------------------|-----------------------------------------|--------|-------------------|---------|---------|-----------------|----------------|------------|------------------|------------|-----------|------------------|--------|----------------|------------|--------|
| Dr<br>E                                                                                                    | ag a column head<br>Vaccine<br>Name | er here to group t<br>Inventory<br>Name | Aval - | Used <del>+</del> | Total 👻 | Notes 👻 | Lot<br>Number - | Expiry<br>Date | VFC<br>Stk | VFC Elgibility 🔻 | Borrowed - | Paid Back | ▼ Re-<br>tired ▼ | NDC ID | Cost /<br>Dose | Value of _ | GTIN 🔻 |
| •                                                                                                    | HepA 2dose                          | HEPA2                                   | 2      | 5 0               | 25      | Havrix  | 12453AA         | 02/14/2014     |            |                  | n/a        | n/a       |                  |        | .00            | \$0.00     |        |
|                                                                                                    | - HepA 2dose                        | HEPA2                                   |        | 9 0               | 9       |         | 456789A         | 09/30/2012     |            |                  | n/a        | n/a       |                  |        | .00            | \$0.00     |        |

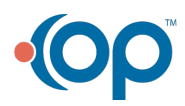

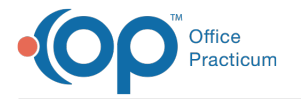

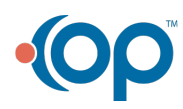